<mark>หมายเหตุ :</mark> ในรุ่น Multifunction LED Laser จะไม่สามารถสแกนผ่านโปรแกรมต่าง ๆ ในคอมพิวเตอร์ได้ เนื่องจากไม่มีไคร์เวอร์ใน การเปิดพอร์ตสแกน

## <u>แชร์โฟร์เดอร์ที่ต้องการเก็บงานสแกน</u>

- 1. สร้างโฟลเดอร์ <u>ข้อควรทราบ: ห้ามมีช่องว่างหรือเครื่องหมายต่าง ๆ ที่ต้องห้ามในการตั้งชื่อ</u>
- 2. คลิกขวาที่โฟลเคอร์

<u>Windows XP</u> เลือก Sharing and Security

<u>Windows 7</u> เลือก Properties

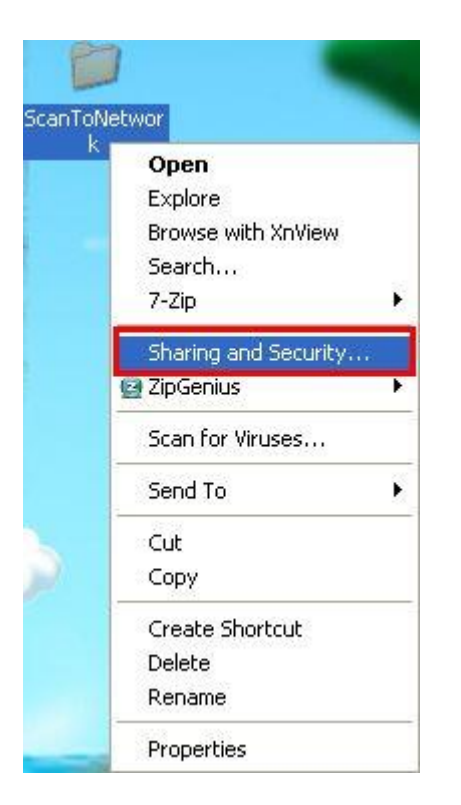

| Share | 1.000000               | 9/2/                 |
|-------|------------------------|----------------------|
| msdia | View                   | *                    |
|       | Sort by                | •                    |
|       | Group by               | •                    |
|       | Refresh                |                      |
|       | Customize this folder. |                      |
|       | Paste                  |                      |
|       | Paste shortcut         |                      |
|       | Undo Delete            | Ctrl+ <mark>Z</mark> |
|       | Share with             | •                    |
|       | New                    | •                    |
|       | Properties             |                      |

3. เลือก Share this folder และ Premissions ให้คลิกเลือกการอนุญาตทั้ง 3 ค่า

#### Windows XP

| anToNetwork Properties                                                                                                    | Permissions for ScanToNetwo            | urk 🤗                                           |
|----------------------------------------------------------------------------------------------------|----------------------------------------|-------------------------------------------------|
| General Sharing Security Customize                                                                                                    | Share Permissions                      |                                                 |
| You can share this folder with other users on yo<br>network. To enable sharing for this folder, click<br>folder.                                         | our<br>Share this Group or user names: |                                                 |
| Share this folder                                                                                                    |                                        |                                                 |
| Share name: ScanToNetwork                                                                                                    |                                        |                                                 |
| Comment:                                                                                                    |                                        | Add Remove                                      |
| User limit:   Maximum allowed  Allow this number of users:                                                                                               | Permissions for Everyone               | Allow Deny                                      |
| To set permissions for users who access this folder over the network, click Permissions.                                                                 | Full Control<br>Change<br>Read         |                                                 |
| New<br>Windows Firewall is configured to allow this folder to be s<br>with other computers on the network.<br><u>View your Windows Firewall settings</u> | shared                                 | Cancel Apply                                    |
| OK Cancel                                                                                                    | Apply 303                              | UNITARIA AND AND AND AND AND AND AND AND AND AN |

## Windows 7

| Report Properties                                                                                                    | Advanced Sharing                                                                    |
|----------------------------------------------------------------------------------------------------|-------------------------------------------------------------------------------------|
| Network File and Folder Sharing<br>Report<br>Shared<br>Network Path:<br>\\ETH069\test<br>Share<br>Advanced Sharing<br>Set custom permissions, create multiple shares, and set other<br>advanced sharing options. | Settings Share mame: Share Add Remove Limit the number of simultaneous users to: 20 |
| Advanced Sharing      OK Cancel Apply                                                                                                    | Permissions Caching OK Cancel Apply                                                 |

| Share Permissions              |             |        |
|--------------------------------|-------------|--------|
| Group or user names:           |             |        |
| & Everyone                     |             |        |
| Permissions for Everyone       | Add         | Remove |
| Full Control<br>Change<br>Read | V<br>V<br>V |        |
|                                |             |        |

4. จากนั้นการแชร์ โฟล์เดอร์ก็จะเปิด ( Windows XP )

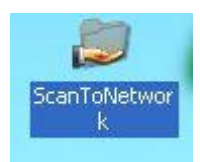

#### <u>กำหนดค่าการสแกนผ่าน Epson NetConfig</u>

1. เรียก IP เครื่องพิมพ์ผ่าน Browser เช่น <u>http://172.16.80.241</u>

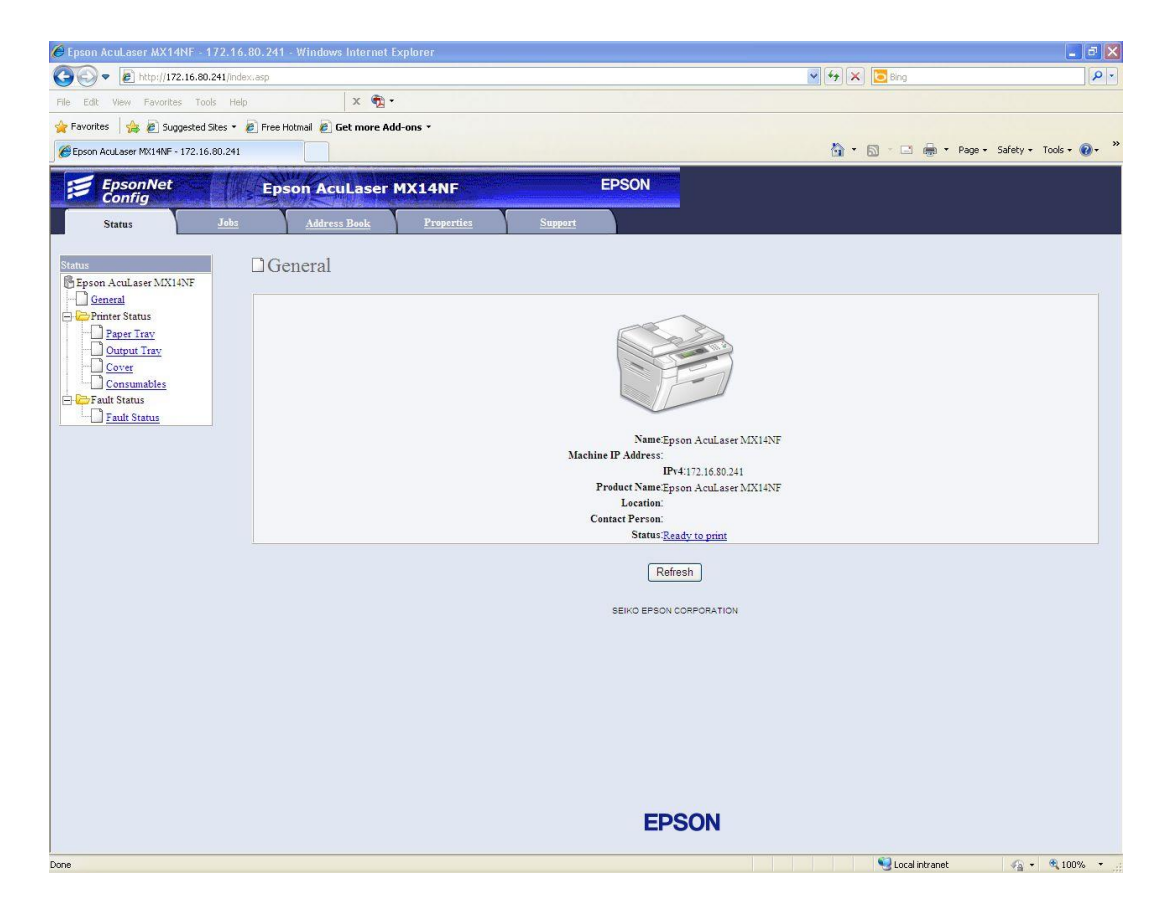

2. เลือก Property และ TCP/IP

| EpsonNet<br>Config                                                                                                    |                  | son AcuLaser                           | MX14NF     | E       | PSON  |                                                             |
|----------------------------------------------------------------------------------------------------|------------------|----------------------------------------|------------|---------|-------|-------------------------------------------------------------|
| Status                                                                                                    | <u>Jobs</u>      | <u>Address Book</u>                    | Properties | Support |       |                                                             |
| Properties                                                                                                    | 4NF              | escription                             |            |         |       |                                                             |
| Description     Configuration     Usage Counters     Initialization     StatusMesseng     Internet Service:                                                                                                    | er<br>s Settings | uct Name<br>al Number<br>e<br>tion     |            |         |       | Epson AcuLaser MX14NF<br>PD5000014<br>Epson AcuLaser MX14NF |
|                                                                                                    | Cont             | act Person<br>inistrator's E-mail Addr | ess        |         |       |                                                             |
| Verifie     Verifie     V | ettings          |                                        |            |         | Apply | Undo                                                        |

## กำหนด IP เป็น IPV4

| Protocol Settings  |          |                     |
|--------------------|----------|---------------------|
| Host Name          |          | EPSONC98005         |
| IP Mode            |          | * IPv4.             |
| IPv4               |          |                     |
| IP Address Mode    | ด้วอย่าง | * Manual            |
| Machine IP Address |          | 172 . 16 . 80 . 241 |
| Subnet Mask        |          | 255 . 255 . 0       |
| Gateway Address    |          | 172 . 16 . 80 . 1   |

# กำหนด DNS แล้วกด Apply

| NS Domain Name                         |                   |
|----------------------------------------|-------------------|
| 2v4                                    |                   |
| btain DNS Server Address Automatically | Enabled           |
| NS Server Address *2                   | 172 . 16 . 10 .30 |
| Pv6                                    |                   |
| btain DNS Server Address Automatically | Enabled           |
| NS Server Address *2                   | 0                 |
| for non-DHCP only                      |                   |

#### 3. เถือก Address Book

| EpsonNet<br>Config                                     | Epson AcuLase                  | r MX14NF     | EPSON   |     |
|--------------------------------------------------------|--------------------------------|--------------|---------|-----|
| Status Jo                                              | bs Address Book                | Properties   | Support |     |
| Address Book<br>Fepson AcuLaser MX14NF<br>Fax / E-mail | ⊨Fax / E-mail<br>□Personal Add | ress         |         |     |
| Personal Address                                       | No. Name                       | Phone Number | Address |     |
| E-Mail Group                                           | 001: (Not in Use)              |              |         | Add |
| Edit E-mail Message                                    | 002: (Not in Use)              |              |         | Add |
| Computer/Server Address E                              | 003: (Not in Use)              |              |         | Add |
|                                                        | 004: (Not in Use)              |              |         | Add |
|                                                        | 005: (Not in Use)              |              |         | Add |
|                                                        | 006: (Not in Use)              |              |         | Add |
|                                                        | 007: (Not in Use)              |              |         | Add |
|                                                        | 008: (Not in Use)              |              |         | Add |
|                                                        | 009: (Not in Use)              |              |         | Add |
|                                                        | 010: (Not in Use)              |              |         | Add |

4. เลือก Network scan และเลือก Computer Server Address Book จากนั้นกดปุ่ม Add

| EpsonNet<br>Config                                    | Epson AcuLaser I                     | 4X14NF                     | EPSON                |                    |     |
|-------------------------------------------------------|--------------------------------------|----------------------------|----------------------|--------------------|-----|
| <u>Status</u> <u>Jobs</u>                             | Address Book                         | <b>Properties</b>          | Support              |                    |     |
| Address Book<br>Epson AcuLaser MX14NF<br>Fax / E-mail | Network Scan (Comp<br>Computer/Serve | o./Serv.)<br>er Address Bo | ook                  | · v                |     |
| Fax Group                                             | No. Name (Displayed on I             | Printer)                   | Host Address (IP Add | lress or DNS Name) |     |
| E-Mail Group                                          | 01: (Not in Use)                     |                            |                      |                    | Add |
| Edit E-mail Message<br>Network Scan (Comp./Serv.)     | 02: (Not in Use)                     |                            |                      |                    | Add |
| Computer/Server Address Boo                           | 03: (Not in Use)                     |                            |                      |                    | Add |
|                                                       | 04: (Not in Use)                     |                            |                      |                    | Add |
|                                                       | 05: (Not in Use)                     |                            |                      |                    | Add |
|                                                       | 06: (Not in Use)                     |                            |                      |                    | Add |
|                                                       | 07: (Not in Use)                     |                            |                      |                    | Add |
|                                                       | 08: (Not in Use)                     |                            |                      |                    | Add |
|                                                       | 09: (Not in Use)                     |                            |                      |                    | Add |
|                                                       | 10: (Not in Use)                     |                            |                      |                    | Add |

- 5. กำหนดค่าต่างๆ
  - กำหนดชื่อสแกน และเลือกการสแกน SMB
  - ใส่ IP ของเครื่องที่แชร์โฟล์เคอร์ และกรอก Username , Password เข้าเครื่องคอมพิวเตอร์
  - ใส่ชื่อโฟล์เดอร์ที่เปิดแชร์ จากนั้นกดปุ่ม Apply

|                                    | cu                                                                |
|------------------------------------|-------------------------------------------------------------------|
| me (Displayed on Printer)          | MX14NF ชื่อที่จะแสดงหน้าเครื่องพิมพ์                              |
| work Type                          | * Computer SMB                                                    |
| t Address (IP Address or DNS Name) | 172.16.80.74 <b>IP ของคอมพิวเตอร์ที่ต้องการจัดเก็บไฟล์ที่สแกน</b> |
| <sup>t Number</sup> ตัวอย่าง       | FTP(21, 5000 - 65535), SMB(139, 5000 - 65535)                     |
| n Name (if required by host)       | ethbwichuta                                                       |
| n Password                         | •••••• ใส่ username , password เพื่อเข้าคอมฟ้าเตอร์               |
| nter Password                      | •••••                                                             |
|                                    | ScanToNetwork                                                     |
| of Shared Directory                |                                                                   |
| e of Shared Directory              | e.g. SMB(Share, Sharedfolder)                                     |

6. จะปรากฏหน้าต่างด้านล่าง เป็นการเสร็จสิ้นการตั้งค่าสแกนผ่านระบบแลน

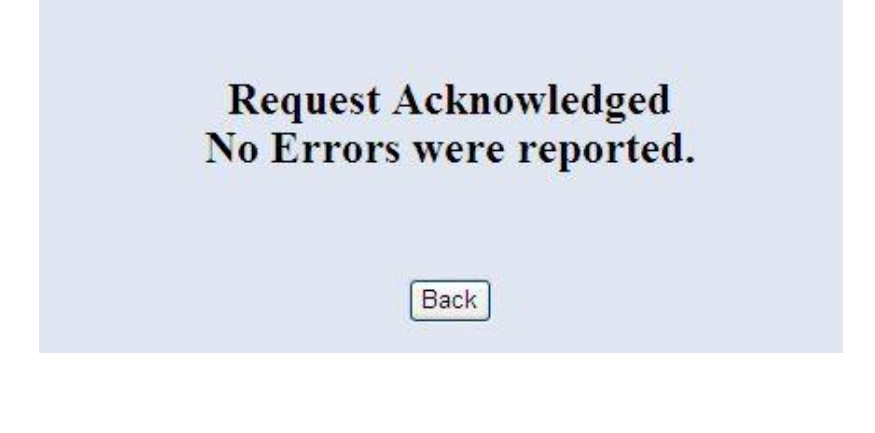

# 2. <u>การสแกนที่หน้าเครื่องพิมพ์</u>

- 1. วางเอกสารที่เครื่องพิมพ์
- 2. กดปุ่ม Scan ที่หน้าเครื่องพิมพ์

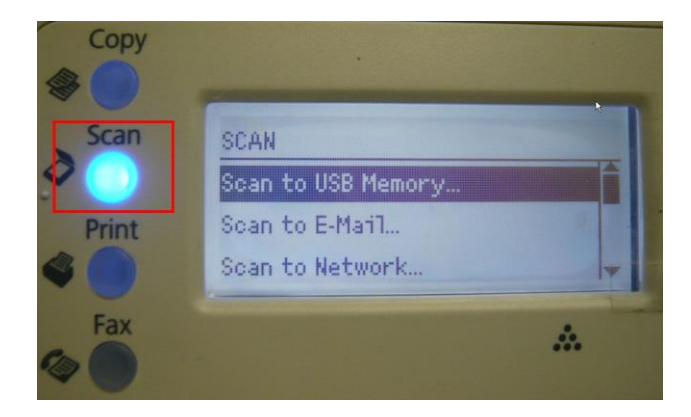

3. เลือกเมนู Scan to Network แล้วกดปุ่ม OK

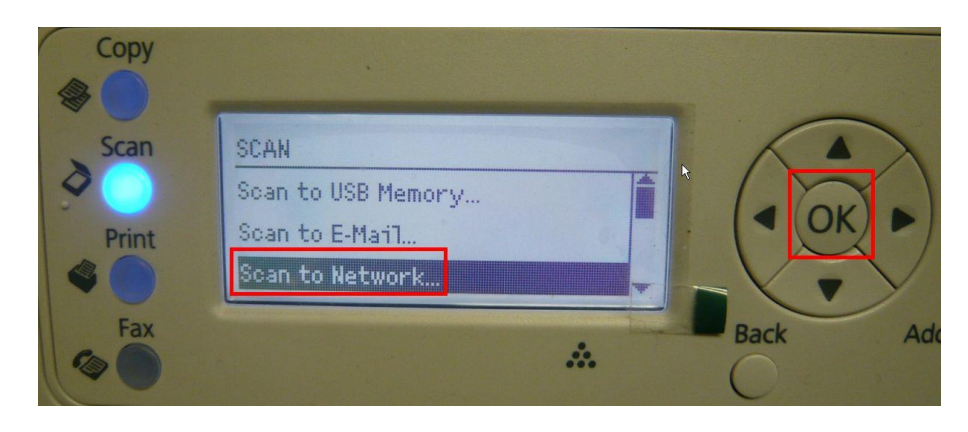

#### 4. เลือกลักษณะการสแกน จากนั้นกดปุ่ม OK

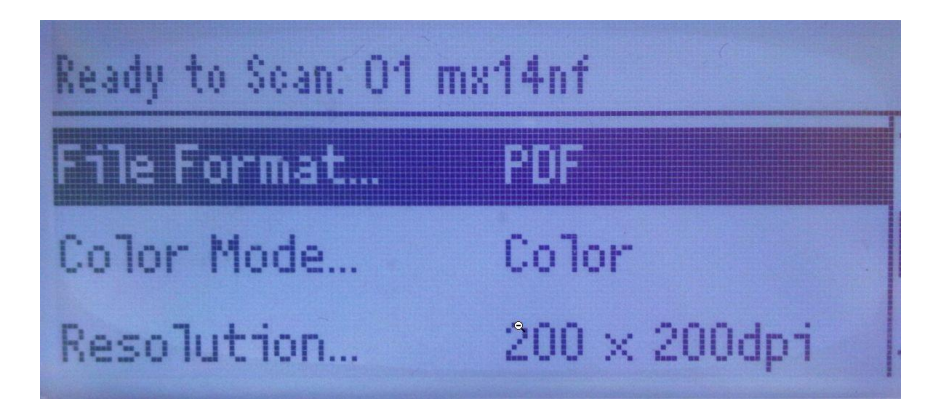

5. เลือก Computer(Net) กดปุ่ม OK

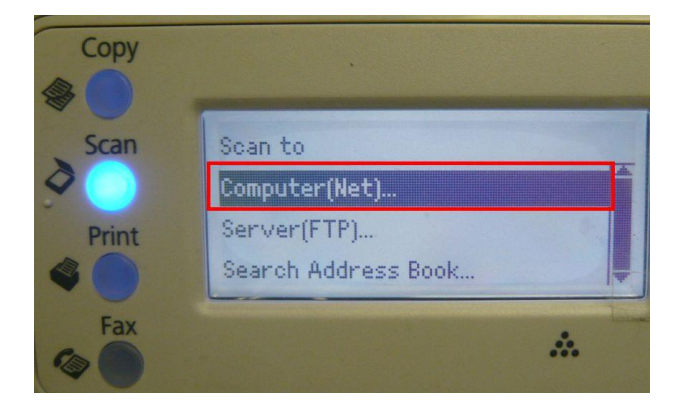

6. เลือกชื่อสแกนเนอร์ที่ตั้งไว้ กดปุ่ม OK

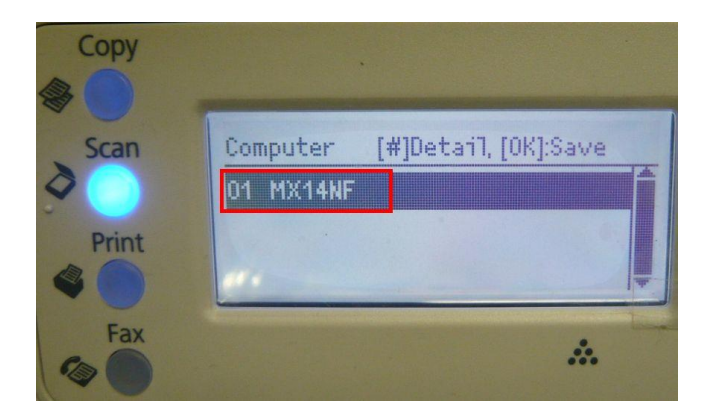

7. จากนั้นกดปุ่ม Start เพิ่มเริ่มการสแกน

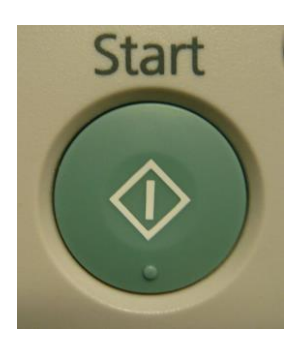

8. เมื่อสแกนเสร็จก็จะไปจัดเก็บไว้ที่โฟล์เดอร์ที่เปิดแชร์ไว้